## Omlouvání absence

- Přihlaste se do webové aplikace (po kliknutí na tlačítko Bakaláři na webových stránkách školy) nebo do mobilní aplikace Bakaláři pomocí přístupových údajů, které jste obdrželi od školy.
- 2. Ve webové aplikaci vyberte v menu vlevo možnost Komens 🛛 🖓 Komens 💎

a v nabídce položku **Poslat zprávu «** Poslat zprávu . V mobilní aplikaci klepněte na ikonu **Komens**, poté na ikonu s okem **v** a v nabídce zvolte **Poslat zprávu**.

- 3. V nabídce typ zprávy vyberte **Omluvení absence**. V položce **Komu** je automaticky zvoleno **učitel** (zpráva se odešle třídnímu učiteli).
- 4. Vyplnění omluvenky:
  - Pokud omlouváte celodenní absenci, zvolte položku Omluvit celý den
    Omluvit celý den a nastavte délku trvání absence pomocí položek Od a Do.
  - Pokud omlouváte pouze část dne, zrušte výběr položky Omluvit celý den
    Omluvit celý den
    Trvání absence nastavte pomocí data a konkrétních vyučovacích hodin v položkách Od a Do.
  - Napište důvod absence (lékař, nemoc, rodinné důvody, zpoždění MHD, zaspal(a) apod.)
- 5. Klikněte na tlačítko **Odeslat** odeslat (resp. ). Tímto způsobem bude omluvenka odeslána třídnímu učiteli, který ji následně zpracuje.

Kompletní přehled o řádně omluvených i neomluvených absencích žáka získáte ve webové aplikaci po zvolení položky Průběžná absence v menu vlevo nebo v mobilní aplikaci v modulu Absence